Sur l'ENT (ne pas se connecter) > Menu> Espaces des disciplines > Mathématiques > Niveau 3<sup>e</sup> > Classe de Mme Chambon > À quoi servent les maths ?

Ouvrir le fichier BDNF-VEGF\_TableurEleve.ods

Vous remarquerez que ce fichier contient 3 feuilles de calcul :

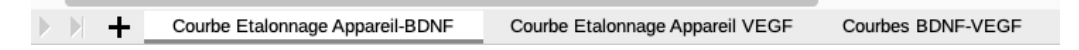

## Courbe étalonnage Appareil BDNF

Chaque appareil de mesure n'a pas la même précision.

En conséquence, à l'aide de tests où les concentrations sont connues, on étalonne l'appareil.

Sur la feuille « Courbe étalonnage Appareil – BDNF » (feuille1) :

1. À partir du tableau n°1 des densités optiques obtenues avec l'appareil, faire la représentation graphique de la concentration totale de BDNF (pg/ml) en fonction de la densité oblique.

- Sélectionner les plages B4:B10 et C4:C10

- Sélectionner Diagramme

puis comme type de diagramme XY (Points et lignes)

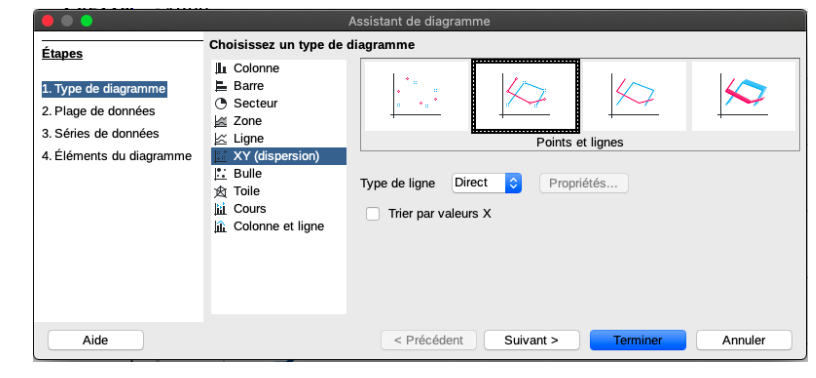

- puis dans Etapes 4. :

|                                       |                 | Assistant de diagramme                       |                     |
|---------------------------------------|-----------------|----------------------------------------------|---------------------|
| Étapes                                | Choisissez les  | s paramètres des titres, de la légende et de | la grille           |
|                                       | Titre           |                                              | Afficher la légende |
| 1. Type de diagramme                  |                 |                                              | À gauche            |
| <ol> <li>Plage de données</li> </ol>  | Sous-titres     |                                              | À droite            |
| <ol> <li>Séries de données</li> </ol> | Δχο Χ           | Densité ontique                              |                     |
| 4. Éléments du diagramme              |                 | bensite optique                              | En haut             |
|                                       | Axe Y           | Concentration BDNF (pg/ml)                   | 🔵 En bas            |
|                                       |                 |                                              |                     |
|                                       | Axe Z           |                                              |                     |
|                                       | Afficher les gr | illes                                        |                     |
|                                       | Axe X           | 🗸 Axe Y 📃 Axe Z                              |                     |
|                                       |                 |                                              |                     |
|                                       |                 |                                              |                     |
| Aide                                  |                 | < Précédent Suivant                          | > Terminer Annuler  |

- Décocher Afficher la légende et valider.

## 2. Insérer la courbe de tendance affine :

Double cliquer sur le diagramme puis placer le curseur sur la courbe.

Clic droit et sélectionner « Insérer une courbe de tendance » Dans Type, sélectionner « Afficher l'équation » Recopier l'équation ici :

.....

<u>Courbe de tendance affine</u> : représentation graphique de la fonction affine qui « se rapproche le plus » des points obtenus.

3. Si avec un échantillon d'un patient M on obtient une densité optique égale à 0,5, quelle serait une valeur approchée de sa concentration totale de BDNF en pg/ml ?

.....

4. À l'aide de l'expression algébrique de la courbe de tendance, déterminer la concentration totale de BDNF en pg/ml pour les différents sujets du tableau n°2 (compléter les cases D16 à D27)

## Courbe étalonnage Appareil VEGF

Sur la feuille intitulée « Courbe étalonnage Appareil – VEGF » (feuille2) on reprend les questions précédentes :

1. À partir du tableau n°1 des densités optiques obtenues avec l'appareil, faire la représentation graphique de la concentration totale de VEGF (pg/ml) en fonction de la densité oblique.

2. Insérer la courbe de tendance affine et afficher l'expression algébrique de cette fonction affine sur le graphique.

 À l'aide de cette expression algébrique, déterminer la concentration totale de VEGF en pg/ml pour les différents sujets du tableau n°2 (compléter les cases D16 à D28)

## **Courbes BDNF - VEGF**

Sur la feuille intitulée « Courbes BDNF – VEGF » (feuille3)

1. Nous allons reporter les valeurs obtenues des tableaux n°2 des feuilles 1 et 2 dans le tableau n°3 de la feuille 3.

- Aller dans la cellule D3. Taper = puis aller feuille 1 et cliquer dans la cellule D15. Revenir sur la feuille 3. Valider. Ensuite avec la croix intelligente, copier jusqu'à la cellule D15 (de la feuille3)

| C  | alibri 🔁 11       | <mark>⊻</mark> G I | <u>S</u> <u>T</u> · | • 🗄 🚆 🗄          |   |
|----|-------------------|--------------------|---------------------|------------------|---|
| D3 | <mark>~</mark> f, | . ∑ • = =\$'Co     | urbe Etalonnage Ap  | pareil-BDNF'.D15 |   |
|    | В                 | С                  | D                   | E                | F |
| 1  |                   |                    |                     |                  |   |
| 2  | sujets            | Groupe             | BDNF pg/ml          | VEGF pg/ml       |   |
| 3  | sujet sain 5N     | sham               | 57,1                |                  |   |
| 4  | patient 1N        | SP                 |                     |                  |   |
|    |                   |                    |                     |                  |   |

- Compléter de la même façon la colonne VEGF avec les résultats obtenus à la

feuille 2.

2. On va déterminer la moyenne de la série statistique obtenue pour les patients SP de leur concentration totale de BDNF (pg/ml) :

pour cela une « fonction »existe : Moyenne(cellule1:cellule2)

| Tableau<br>Récapitulatif | sujets        | Groupe | BDNF pg/ml | VI | E |
|--------------------------|---------------|--------|------------|----|---|
|                          | sujet sain 5N | sham   | 57.0       |    |   |
|                          | patient 1N    | SP     | 57,1       |    | Ì |
|                          | patient 2N    | SP     | 172,0      |    |   |
|                          | patient 4N    | SP     | 156,0      |    | I |
|                          | patient 2V    | SP     | 132,8      |    |   |
|                          | patient 3V    | SP     | 99,8       |    |   |
|                          | patient 3N    | NGF    | 76,5       |    |   |
|                          | patient 2R    | NGF    | 108,1      |    |   |
|                          | patient 3R    | NGF    | 37,1       |    |   |
|                          | patient 5R    | NGF    | 69,7       |    |   |
|                          | patient 6V    | NGF    | 79,7       |    |   |
|                          | patient 2B    | NGF    | 108,1      |    |   |
|                          | patient 3B    | NGF    | 54,7       |    |   |
| 1                        |               |        |            |    |   |

|                    | patient 2B  | NGF | 108,1      |                  |          |
|--------------------|-------------|-----|------------|------------------|----------|
|                    | patient 3B  | NGF | 54,7       |                  |          |
|                    |             |     |            |                  |          |
| Tableau<br>Moyenne |             |     |            |                  |          |
| Médiane            | Groupe      |     | BDNF pg/ml | VEGF pg/ml       |          |
|                    | moyenne SP  |     | =Moyenne(  |                  |          |
|                    | moyenne NGF |     | MOYENNE    | (► Nombre 1; Nom | bre 2; ) |
|                    | médiane SP  |     |            |                  |          |
|                    | médiane NGF |     |            |                  |          |
|                    |             |     |            |                  |          |

3. Pour déterminer la médiane de la série statistique obtenue pour les patients SP de leur concentration totale de BDNF (pg/ml) , la « fonction » MEDIANE(cellule1:cellule2) existe.

4. Voici les résultats que vous devriez obtenir :

| Tableau<br>Moyenne |             |            |            |
|--------------------|-------------|------------|------------|
| Médiane            | Groupe      | BDNF pg/ml | VEGF pg/ml |
|                    | moyenne SP  | 123,5      | 19,1       |
|                    | moyenne NGF | 76,3       | 11,0       |
|                    | médiane SP  | 132,8      | 17,7       |
|                    | médiane NGF | 76,5       | 10,7       |
|                    |             |            |            |

5. Faire un graphique bâton pour comparer les moyennes des deux séries statistiques.

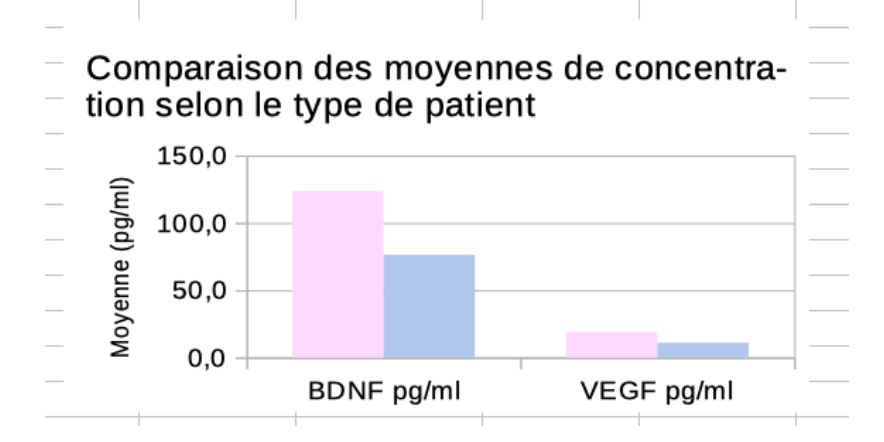